# **QUICK INSTALL GUIDE**

VERSION 1.2

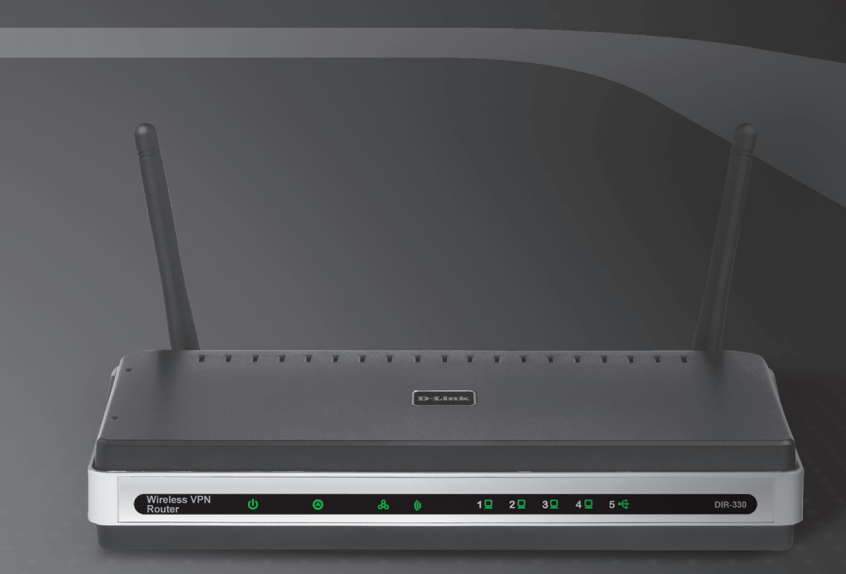

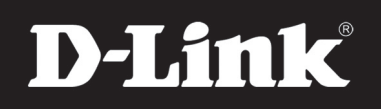

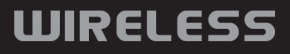

### Package Contents

- D-Link DIR-330 Wireless VPN Router
- Power Adapter
- Ethernet Cable
- Manual and Warranty on CD

**Note:** Using a power supply with a different voltage rating than the one included with the DIR-330 will cause damage and void the warranty for this product.

If any of the above items are missing, please contact your reseller.

### System Requirements

#### **Network Requirements**

- An Ethernet-based Cable or DSL modem
- 10/100 Ethernet devices
- 802.11g/b wireless clients

#### Web-based Configuration Utility Requirements

#### Computer with the following:

- Windows®, Macintosh, or Linux-based operating system
- An installed Ethernet adapter

#### **Browser Requirements:**

- Internet Explorer 6.0 or higher
- Mozilla 1.7.12 or higher
- Firefox 1.5 or higher
- Safari 1.0 or higher
- Flock 0.7.14 or higher
- Opera 6.0 or higher

Make sure you have the latest version of Java installed. Visit www.java.com to download the latest version.

### **Wireless Considerations**

The D-Link wireless router lets you access your network using a wireless connection from virtually anywhere within the operating range of your wireless network. Keep in mind, however, that the number, thickness and location of walls, ceilings, or other objects that the wireless signals must pass through, may limit the range. Typical ranges vary depending on the types of materials and background RF (radio frequency) noise in your home or business. The key to maximizing wireless range is to follow these basic guidelines:

- 1. Keep the number of walls and ceilings between the D-Link router and other network devices to a minimum each wall or ceiling can reduce your adapter's range from 3-90 feet (1-30 meters.) Position your devices so that the number of walls or ceilings is minimized.
- 2. Be aware of the direct line between network devices. A wall that is 1.5 feet thick (.5 meters), at a 45-degree angle appears to be almost 3 feet (1 meter) thick. At a 2-degree angle it looks over 42 feet (14 meters) thick! Position devices so that the signal will travel straight through a wall or ceiling (instead of at an angle) for better reception.
- **3**. Building Materials make a difference. A solid metal door or aluminum studs may have a negative effect on range. Try to position access points, wireless routers, and computers so that the signal passes through drywall or open doorways. Materials and objects such as glass, steel, metal, walls with insulation, water (fish tanks), mirrors, file cabinets, brick, and concrete will degrade your wireless signal.
- **4**. Keep your product away (at least 3-6 feet or 1-2 meters) from electrical devices or appliances that generate RF noise.
- 5. If you are using 2.4GHz cordless phones or X-10 (wireless products such as ceiling fans, lights, and home security systems), your wireless connection may degrade dramatically or drop completely. Make sure your 2.4GHz phone base is as far away from your wireless devices as possible. The base transmits a signal even if the phone in not in use.

#### Hardware Overview LEDs

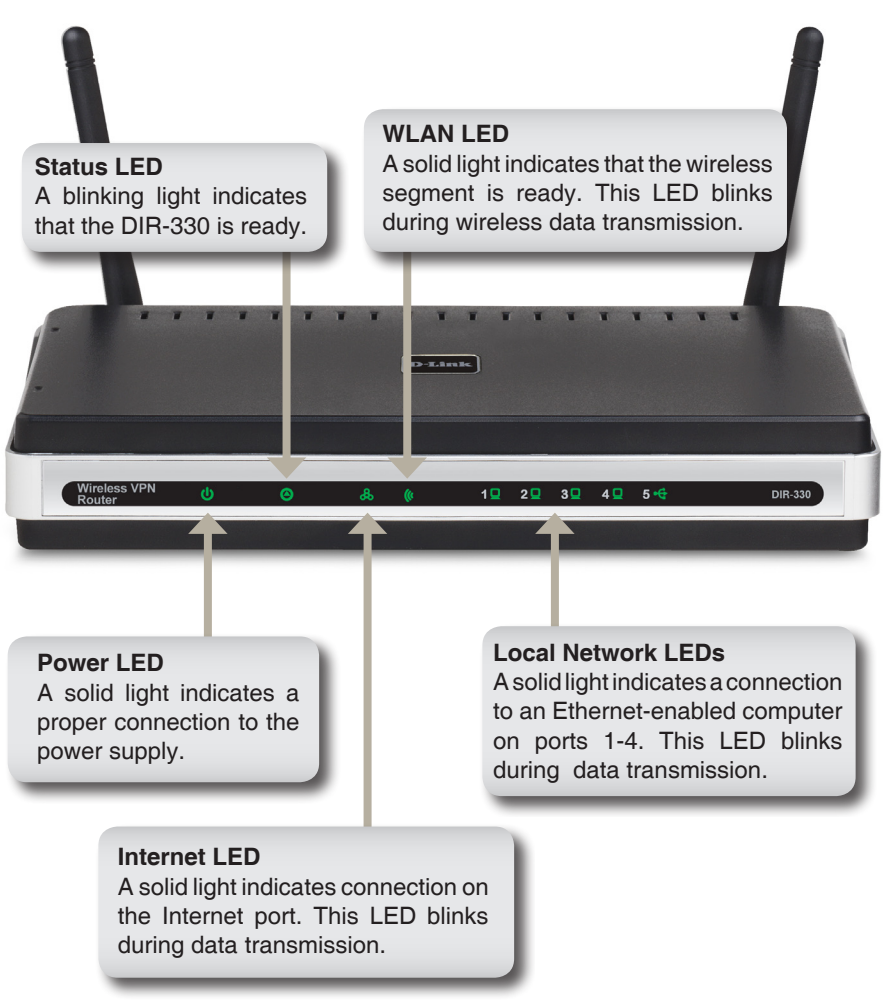

#### Hardware Overview Connections

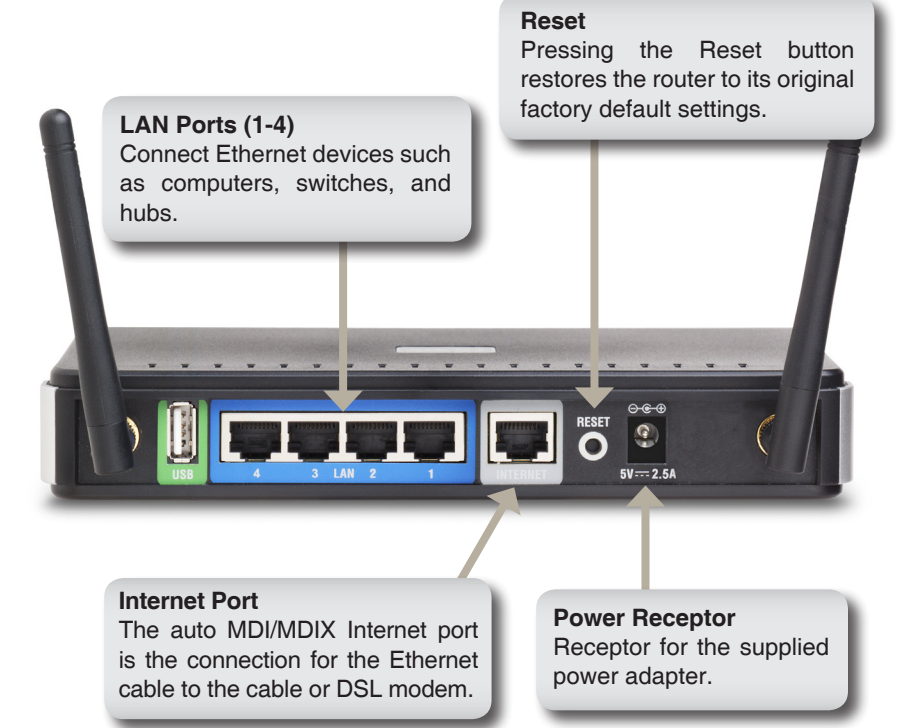

\* The USB port is currently inactive.

### **Connect to your Network**

If you are connecting the router to a cable/DSL/satellite modem, please follow the steps below:

- 1. Place the router in an open and central location. Do not plug the power adapter into the router.
- 2. Turn the power off on your modem. If there is no on/off switch, then unplug the modem's power adapter. Shut down your computer.
- Unplug the Ethernet cable (that connects your computer to your modem) from your computer and place it into the Internet port on the router.
- 4. Plug an Ethernet cable into one of the four LAN ports on the router. Plug the other end into the Ethernet port on your computer.
- 5. Turn on or plug in your modem. Wait for the modem to boot (about 30 seconds).
- 6. Plug the power adapter to the router and connect to an outlet or power strip. Wait about 30 seconds for the router to boot.
- 7. Turn on your computer.
- Verify the link lights on the router. The power light, Internet light, and the LAN light (the port that your computer is plugged into) should be lit. If not, make sure your computer, modem, and router are powered on and verify the cable connections are correct.

### **Using the Setup Wizard**

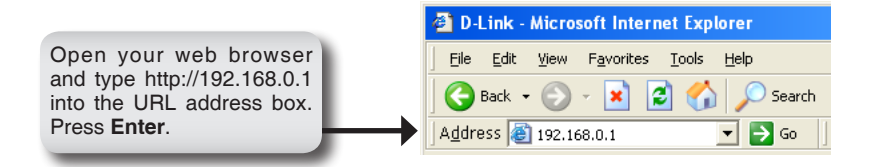

The logon pop-up screen will appear:

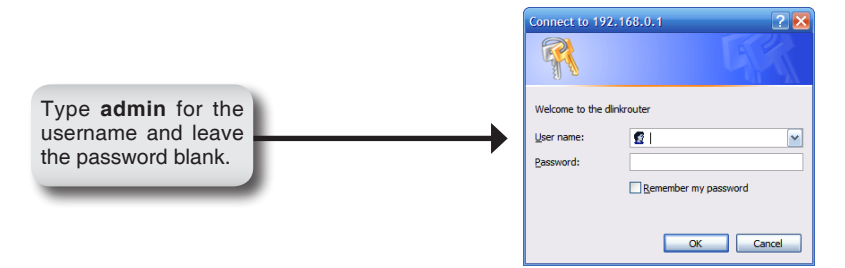

Once you have logged in, the Setup screen will appear:

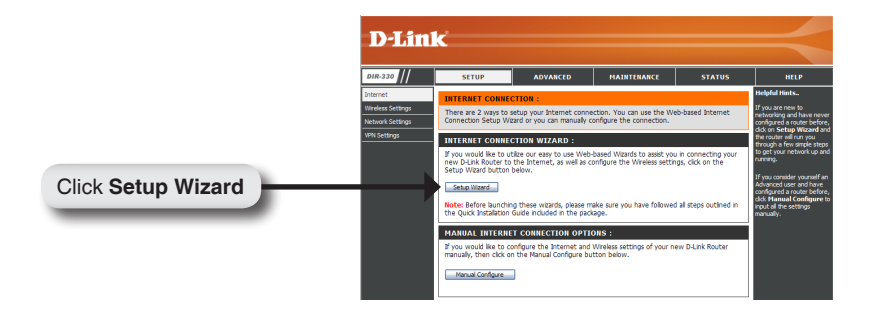

\*PPTP, L2TP, Russian PPPoE, and Russian PPTP Internet configurations referenced in this section do not apply in North America.

Click Next to continue.

VELCOME to THE D-LINK SETUP VIZARD

The ward will guide you through a step-by-step process to configure your new D-Link router and connect to
the internet.

Step 1: Set your Thm Zone

Step 3: Context Connection

Step 4: Saws Settings and Connect

Click Next

Create a new password and then click Next to continue.

|            | STEP 1:                   | STEP 1: SET YOUR PASSWORD                                                                                                    |  |  |
|------------|---------------------------|----------------------------------------------------------------------------------------------------|--|--|
|            | By default,<br>based conf | your new D-Link Router does not have a password configured for administrator access to the Web-<br>guration pages. To secure your new networking device, please set and verify a password below: |  |  |
|            |                           | Password :                                                                                                    |  |  |
| Click Next |                           | Venfy Password :                                                                                                    |  |  |
|            |                           |                                                                                                    |  |  |

Select your time zone from the drop-down menu and then click **Next** to continue.

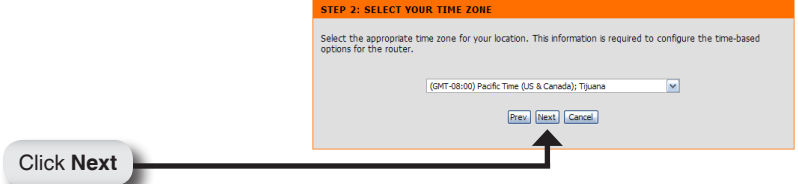

Select the type of Internet connection you use and then click **Next** to continue.

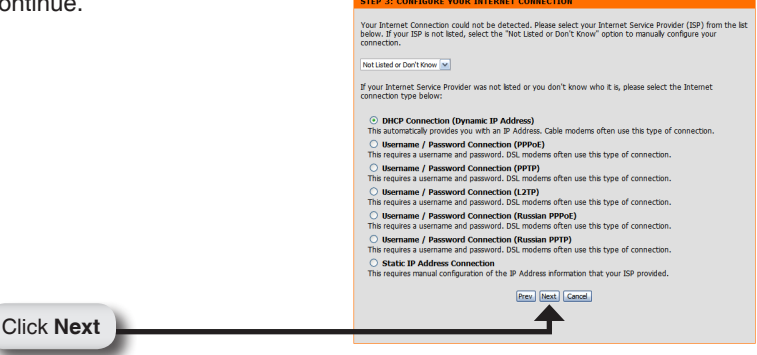

If you selected Dynamic, you may need to enter the MAC address of the computer that was last connected directly to your modem. If you are currently using that computer, click **Clone Your PC's MAC Address** and then click **Next** to continue.

The Host Name is optional but may be required by some ISPs. The default host name is the device name of the Router and may be changed.

Click Next

| To set up the connection, plase makes use that you are connected to the D-Link Router with the PC that was<br>orgranyal connection your broadband connection. If you are, then click the Cline MAC button to copy your<br>computer's MAC Address to the D-Link Router. |  |  |  |
|----------------------------------------------------------------------------------------------------|--|--|--|
| MAC Address : 00 - 00 - 00 - 00 - 00 (Optional)                                                                                                    |  |  |  |
| Host Name :<br>Netter You may also need to provide a Host Name. If you do not have or know the information, plase<br>cented, your 39<br>Press. Hest, <u>Cancell</u>                                                                                                    |  |  |  |
|                                                                                                    |  |  |  |

If you selected PPPoE, enter your PPPoE username and password. Click **Next** to continue. Select **Static** if your ISP assigned you the IP address, subnet mask, gateway, and DNS server addresses.

| Nata, Maka aura ta ramaya yaur PPPaE      | SET USERNAME AND PASSWORD CONNECTION (PPPOE)                                                                                |
|-------------------------------------------|----------------------------------------------------------------------------------------------------|
| Note: Wake Sule to remove your PPPOE      | To set up this connection you will need to have a lisemame and Password from your Internet Service Provider                 |
| software from your computer. The software | If you do not have this information, please contact your ISP.                                                               |
|                                           | Address Mode :      O Dynamic IP     O Static IP                                                                            |
| is no longer needed and will not work     | IP Address : 0.0.0                                                                                                    |
| through a router                          | User Name :                                                                                                    |
| inough a fouler.                          | Password :                                                                                                    |
|                                           | Verify Password :                                                                                                    |
|                                           | Service Name : (Optional)                                                                                                   |
|                                           | Note: You may also need to provide a Service Name. If you do not have or know this information,<br>please contact your ISP. |
|                                           | Prev Next Cancel                                                                                                    |
|                                           |                                                                                                    |
| Click Next                                | T                                                                                                    |
| Olick Next                                |                                                                                                    |
|                                           |                                                                                                    |

If you selected PPTP, enter your PPTP settings supplied by your ISP and your PPTP username and password. Click **Next** to continue.

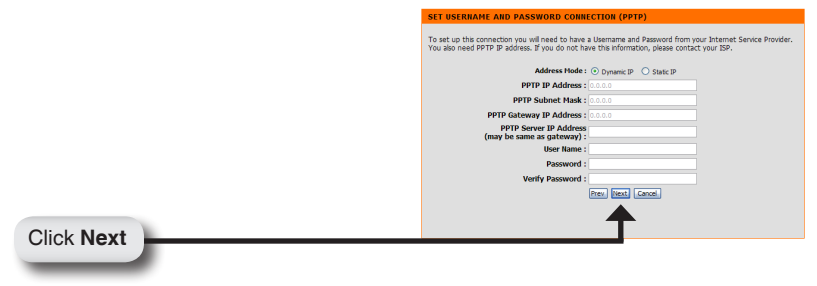

If you selected L2TP, enter your L2TP settings supplied by your ISP and your L2TP username and password. Click **Next** to continue.

| SET USERNAME AND PASSWORD CONNECTION (L2TP)                                                                                                    |                                                                                                    |
|----------------------------------------------------------------------------------------------------|----------------------------------------------------------------------------------------------------|
| To set up this connection you will need to have a Usemame and Password from your Internet Service Provide<br>You also need L2TP JP address. If you do not have this information, please contact your JSP. | r.                                                                                                    |
| Address Hode :      O Dynamic IP     O Static IP                                                                                                    |                                                                                                    |
| L2TP IP Address : 0.0.0.0                                                                                                    |                                                                                                    |
| L2TP Subnet Mask : 0.0.0.0                                                                                                    |                                                                                                    |
| L2TP Gateway IP Address : 0.0.0.0                                                                                                    |                                                                                                    |
| L2TP Server IP Address<br>(may be same as<br>cateway):                                                                                                    |                                                                                                    |
| User Name :                                                                                                    |                                                                                                    |
| Password :                                                                                                    |                                                                                                    |
| Verify Password :                                                                                                    |                                                                                                    |
| Prev. Next Cancel                                                                                                    |                                                                                                    |
|                                                                                                    |                                                                                                    |
| T                                                                                                    | _                                                                                                    |
|                                                                                                    |                                                                                                    |
|                                                                                                    | SET USERIANCE AND PASSWORD CORRECTOR (1210) To set up the connection you will need to have a Useriane and Plasmod from your beame Service Provide You also need 1279 Johnson Hou You All Service Password Password |

If you selected Big Pond, select your authentication server from the drop down menu. You will also need to enter your Big Pond username and password. Click **Next** to continue.

|              | To set up this connection you will need to have a Usemame and Password from your Internet Service Provider.<br>You also need BgPond IP address. If you do not have this information, please contact your ISP. |
|--------------|----------------------------------------------------------------------------------------------------|
|              | Auth Server : m-server M                                                                                                    |
|              | Bigpond Server IP Address<br>(may be same as gateway) :                                                                                                    |
|              | Bigpond User Name :                                                                                                    |
|              | Bigpond Password :                                                                                                    |
|              | Bigpond Verify Password :                                                                                                    |
|              | Prev Next Cancel                                                                                                    |
|              |                                                                                                    |
| Oliala Maash | T                                                                                                    |
|              |                                                                                                    |
|              |                                                                                                    |

If you selected Static, enter your network settings supplied by your Internet provider. Click **Next** to continue.

|            | SET STATIC IP ADDRESS CONNECTION                                                                                                    |
|------------|----------------------------------------------------------------------------------------------------|
|            | To set up this connection you will need to have a complete list of IP information provided by your internet.<br>Service Provider. If you have a Static IP connection and do not have this information, please contact your ISP. |
|            | IP Address : 0.0.0.0                                                                                                    |
|            | Subnet Mask : 0.0.0.0                                                                                                    |
|            | Gateway Address : 0.0.0.0                                                                                                    |
|            | Primary DNS Address :                                                                                                    |
|            | Secondary DNS Address :                                                                                                    |
|            | Prev Next Cancel                                                                                                    |
|            | <b></b>                                                                                                    |
| Click Next |                                                                                                    |

If you selected Russian PPPoE, enter your PPPoE username and password. Click **Next** to continue. Select **Static** if your ISP assigned you the IP address, subnet mask, gateway, and DNS server addresses.

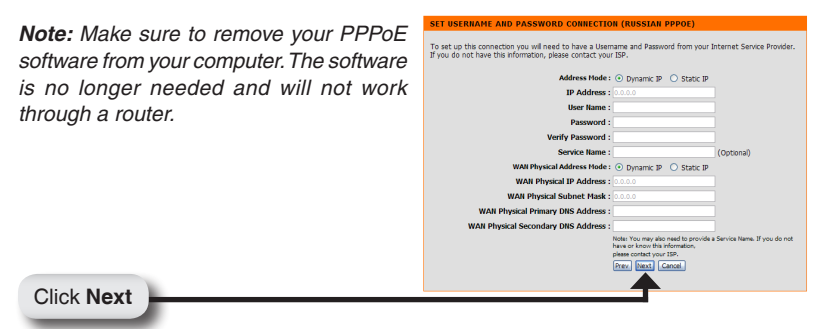

If you selected Russian PPTP, enter your PPTP settings supplied by your ISP and your PPTP username and password. Click **Next** to continue.

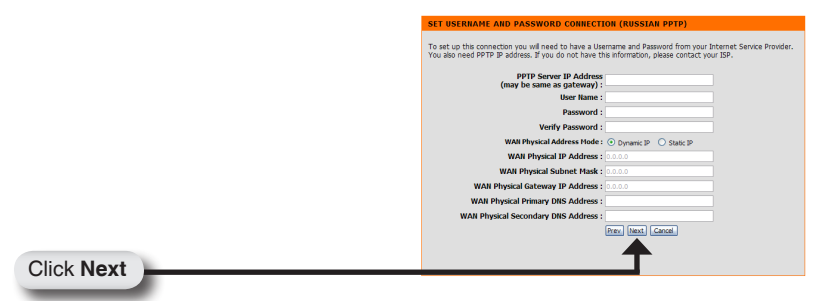

Click **Connect** to save your settings. Once the router is finished rebooting, click **Continue**. Please allow 1-2 minutes to connect.

Close your browser window and reopen it to test your Internet connection. It may take a few tries to initially connect to the Internet.

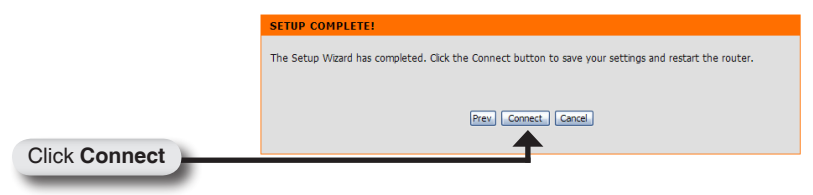

## **Technical Support**

D-Link's website contains the latest user documentation and software updates for D-Link products.

U.S. and Canadian customers can contact D-Link Technical Support through our website or by phone.

#### **United States**

**Telephone** (877) 354-6555

World Wide Web http://support.dlink.com

#### Canada

**Telephone** (877) 354-6560

#### World Wide Web http://support.dlink.com

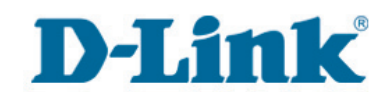

Version 1.2 December 16, 2008

Copyright ©2007 D-Link Corporation/D-Link Systems, Inc. All rights reserved. D-Link and the D-Link logo are registered trademarks of D-Link Corporation or its subsidiaries in the United States and other countries. Other trademarks are the property of their respective owners. Maximum wireless signal rate derived from IEEE Standard 802.11g specifications. Actual data throughput will vary. Network conditions and environmental factors, including volume of network traffic, building materials and construction, and network overhead, lower actual data throughput rate. Environmental factors will adversely affect wireless signal range. Product specifications, size and shape are subject to change without notice, and actual product appearance may differ from that depicted on the packaging. Visit www.dlink.com for more details.

D-Link DIR-330 Quick Install Guide